iPad の Wi-Fi 設定方法

## ①iPad を起動します。

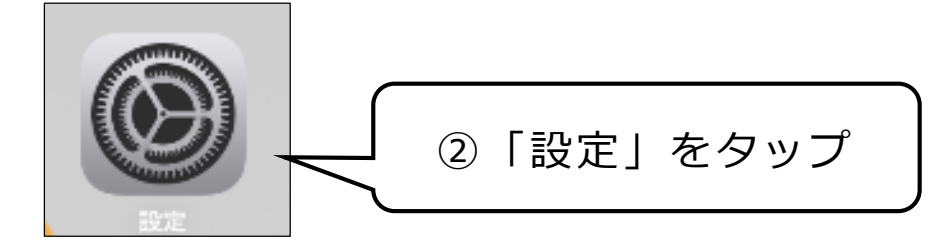

## ③設定画面が起動します。

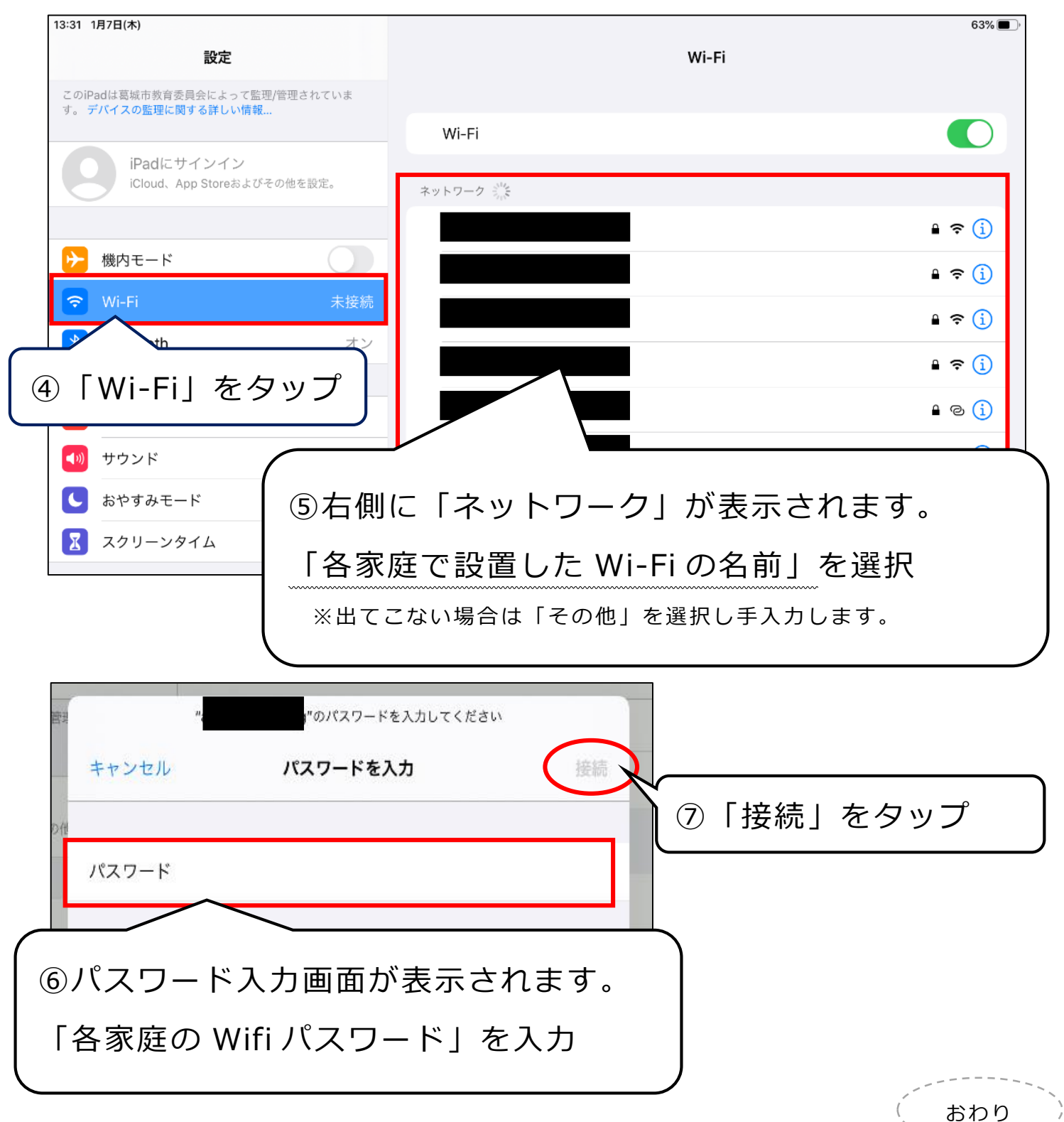